Apple Mac Mail

## **Open the Preferences Screen:**

- Open MAC Mail
- Next to the Apple icon on the bar, click on the **Mail** drop-down menu, then click on **Preferences**.

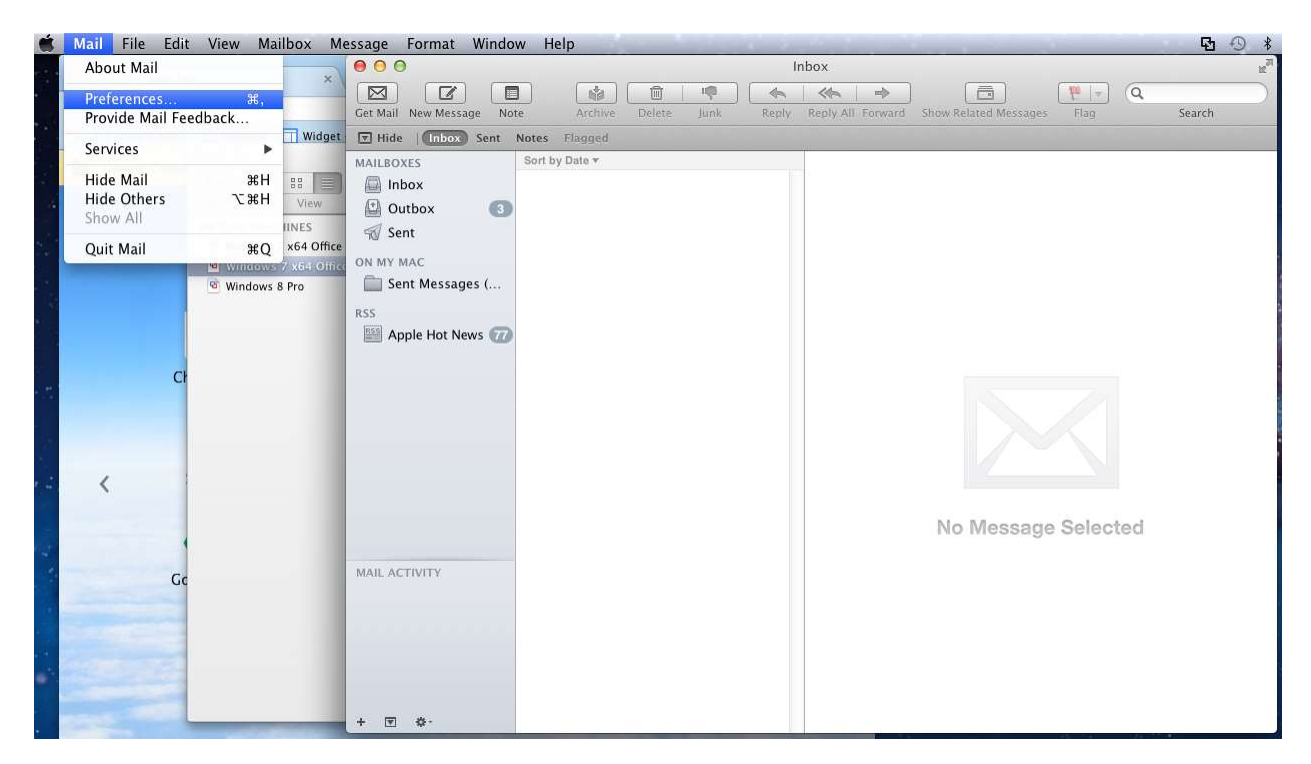

## Verify / Update Account Settings:

- Select the Accounts tab
  - If there is more than one email profile setup, be sure to choose the correct profile from the left column.
- Verify the **Incoming Username** is correct and is the full email address, ex. example@hamiltoncom.net
- Verify the Incoming Mail Server is mail.hamiltoncom.net
  - If the Incoming Mail Server is grayed out, go to the Advanced button and uncheck the box to "Automatically detect and maintain account settings". Click to the General tab and save your changes. Then return to the Accounts tab. You should be able to go back into these settings and edit them now.

| • • •<br>TT (0) (4)     | Accounts                      | 7 1 80                    |
|-------------------------|-------------------------------|---------------------------|
| General Accounts Junk M | ail Fonts & Colors Viewing Co | mposing Signatures Rules  |
| Tech Support            | Account Information           | ailbox Behaviors Advanced |
|                         | Enable this account           |                           |
|                         | Account Type:                 | Google IMAP               |
|                         | Description:                  | Work, Personal            |
|                         | Email Address:                | janedoe@example.com       |
|                         | Full Name:                    | Your Name                 |
|                         | Incoming Mail Server:         | mail.example.com          |
|                         | User Name:                    | janedoe                   |
|                         | Password:                     |                           |
|                         | Outgoing Mail Server (SMTP):  | Gmail ‡                   |
|                         |                               | Use only this server      |
| + -                     |                               |                           |
|                         | For support, visit Google     | ?                         |

Verify / Update the Outgoing Mail Server (SMTP) Settings:

- Click on the drop-down menu for **Outgoing Mail Server (SMTP)**
- Click on Edit SMTP Server List

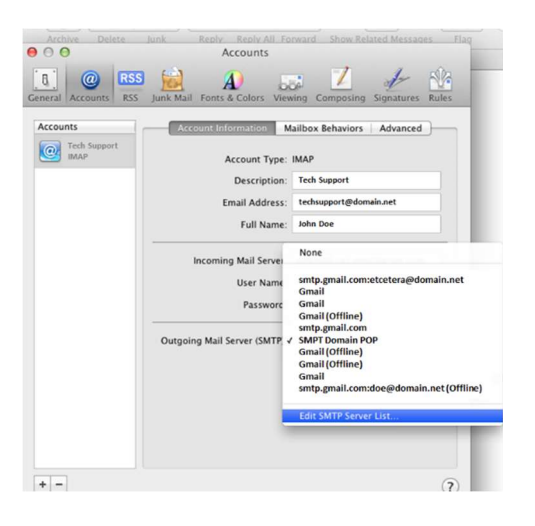

• Update the Server Name to <u>mail.hamiltoncom.net</u>

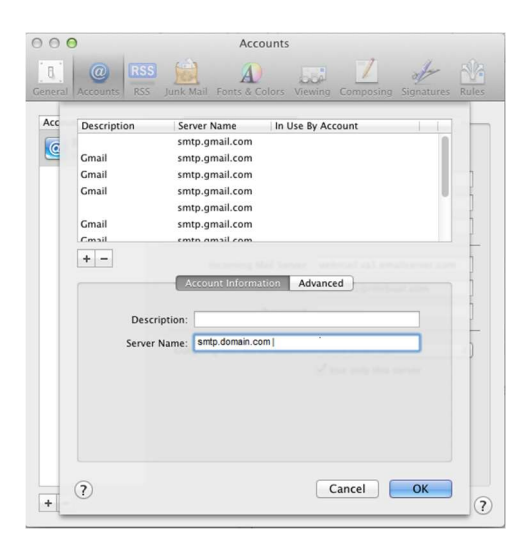

## **Advanced SMTP Settings:**

- Click on the Advanced button and verify / change settings. To make any changes to this window, **uncheck** the box to Automatically Detect and Maintain Account Settings.
  - Verify/Check Use SSL box.
  - Verify Port is **587**
  - Verify User Name is set as email address.
  - Enter password if not already filled in.
  - Click OK

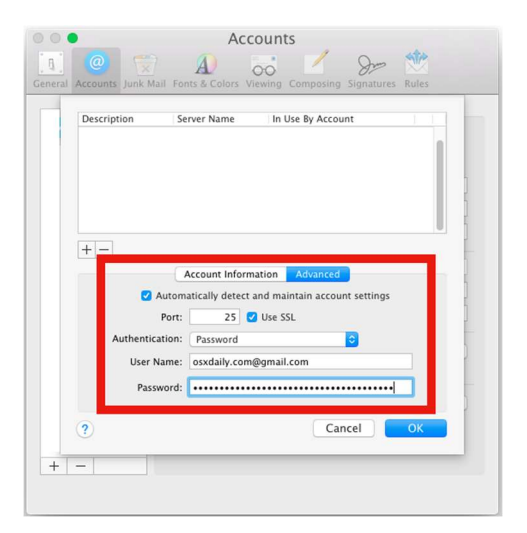